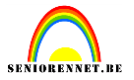

http://www.webdesign.org/web/photoshop/photo-editing/graffiti.14870.html

Zoek een geschikte foto, ik vond deze(materialen)

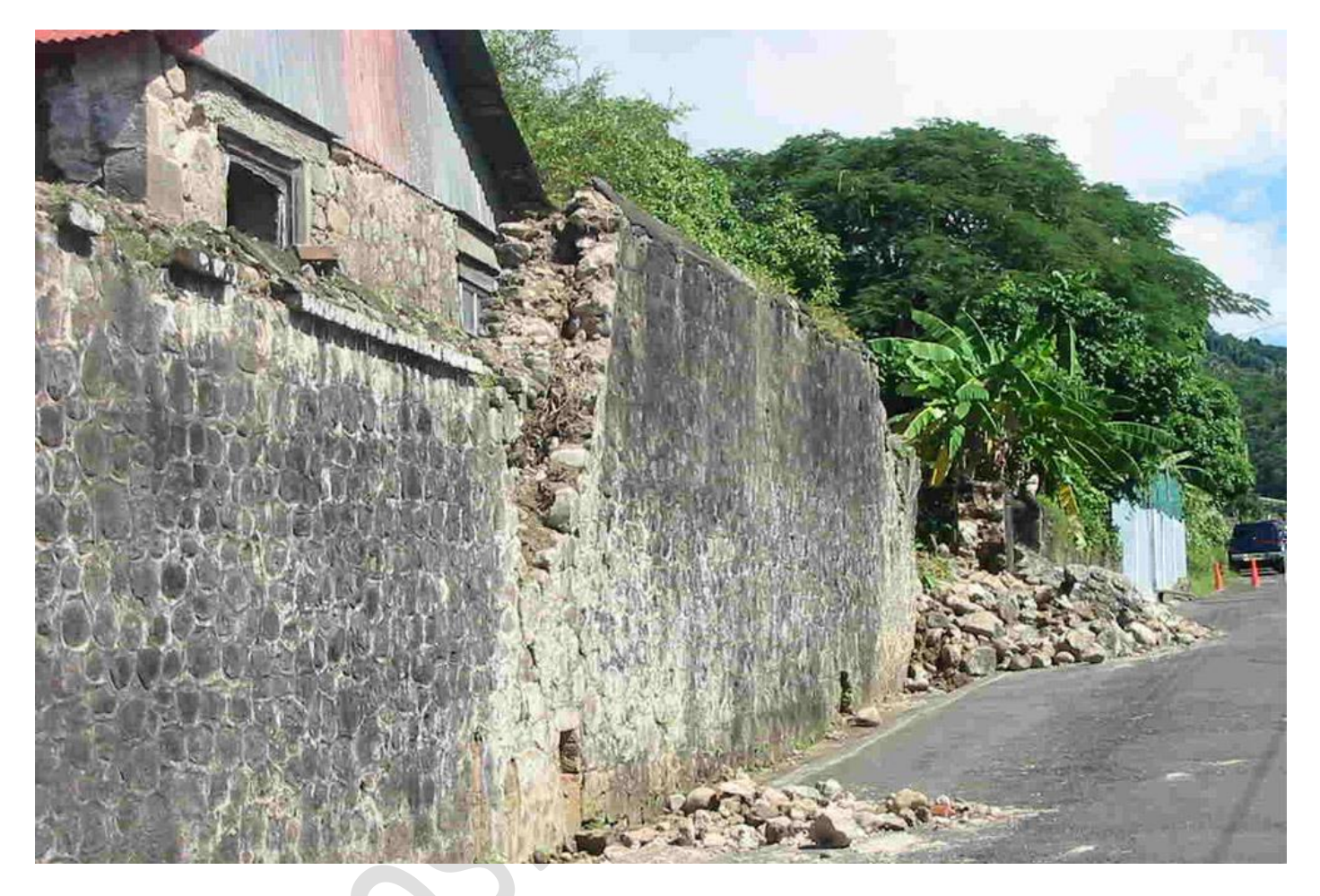

Typ je tekst op een nieuwe laag. Tekstlaag vereenvoudigen. Zorg er dus voor dat de tekst in orde is. Geef laagstijl lijn. Kan na omzetten in pixels niet meer gewijzigd worden. Nogmaals vereenvoudigen

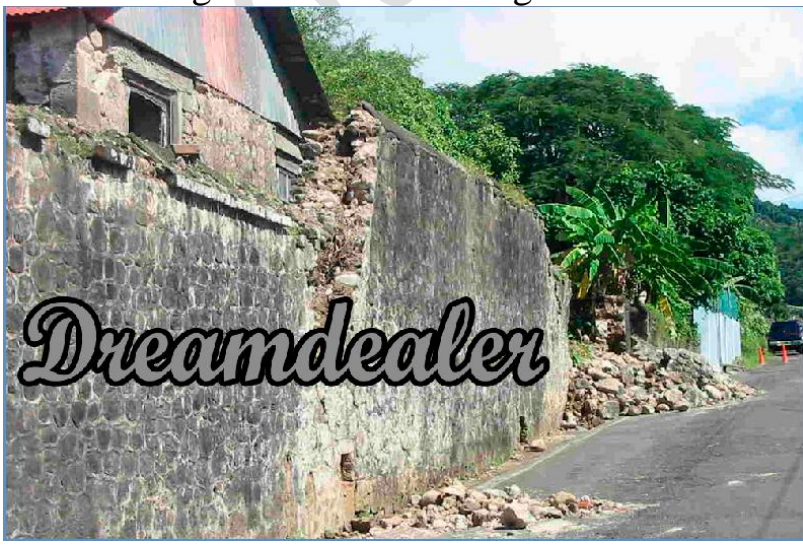

## elements

## Graffiti

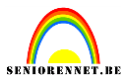

Ga naar het menu....afbeelding....transformatie....perspectief. Is je tekst wat te lang wijzig dan met vrije transformatie(ctrl+T) Alles in orde? Zet laagmodus op Bedekken Dit is het resultaat:

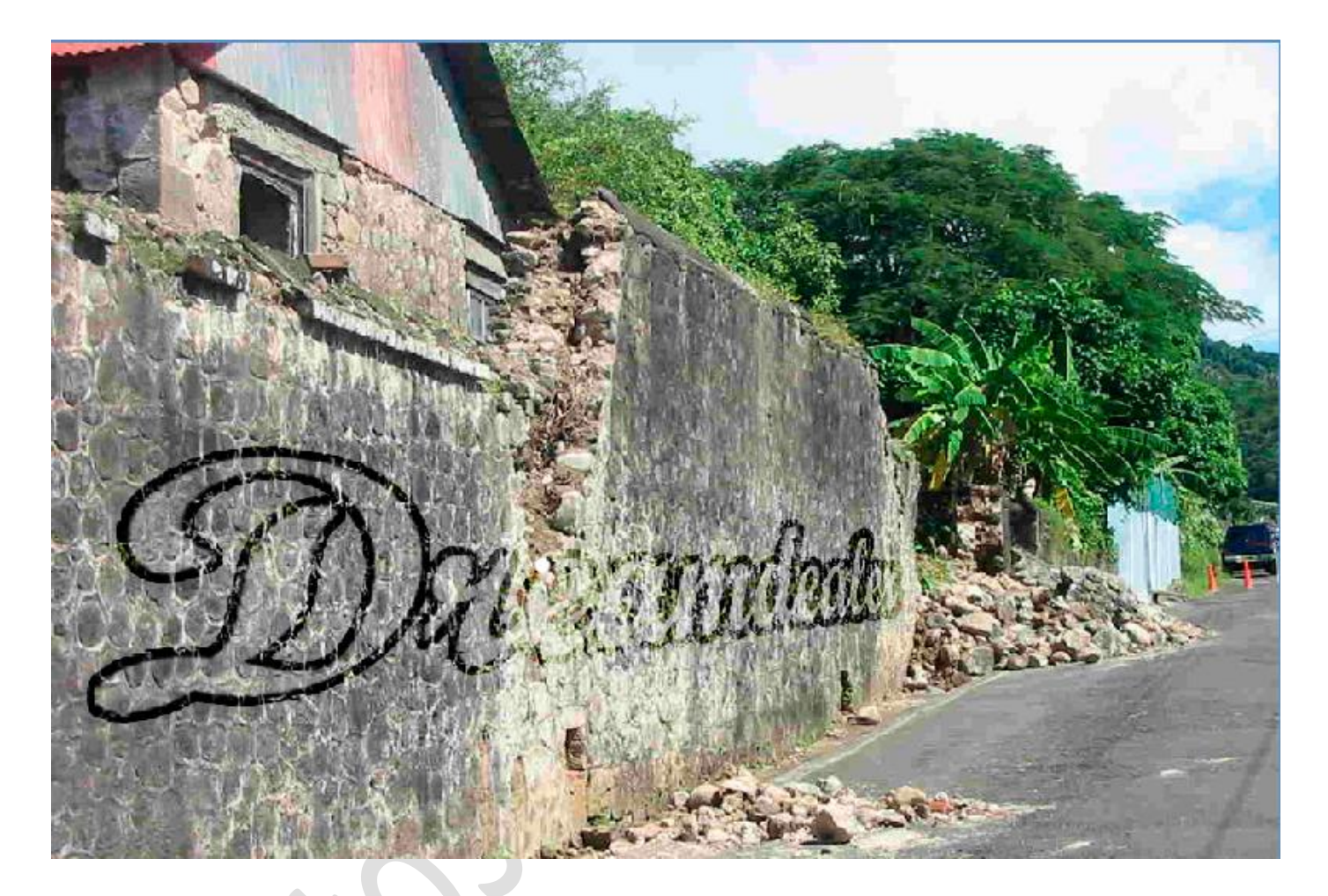

De tekst heeft nog scherpe randen en lijkt meer op een sticker dan op graffiti. Daarom gaan we de randen wat vervagen, enkel de randen, niet de volledige tekst. Dupliceer daarvoor de laag en zet de kopie onder de oorspronkelijke laag.

Pas op de kopie laag Filter Vervagen Gaussiaans Vervagen toe, straal 5,0 pixels.

## Graffiti

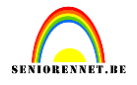

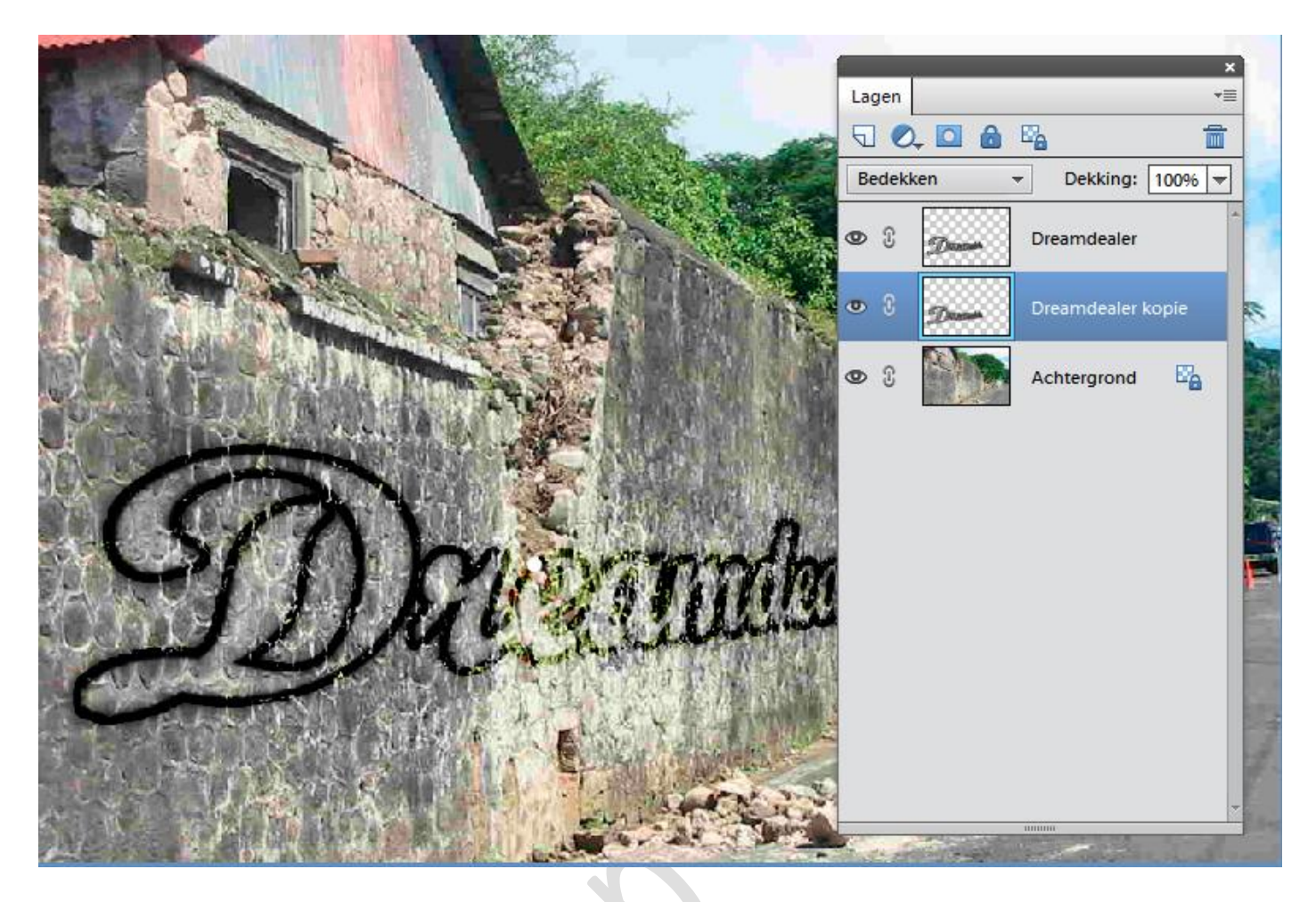

Als laatste stap kan je de tekst wat uitvegen met de gum, daar waar de muur wat uitgesleten is.

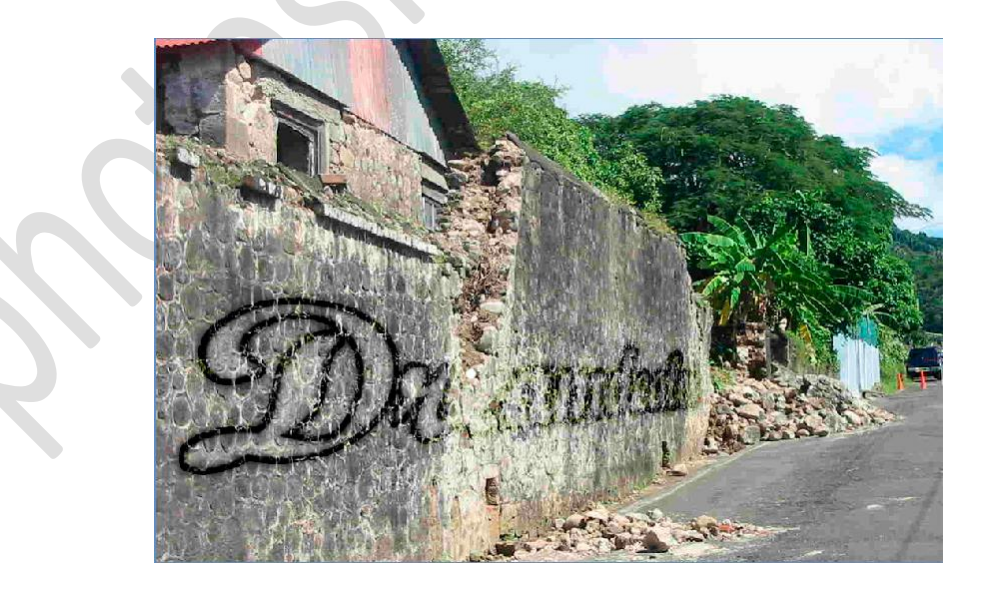

We kijken nog even de afbeeldingsgrootte na en plaatsen onze naam op het werkje.